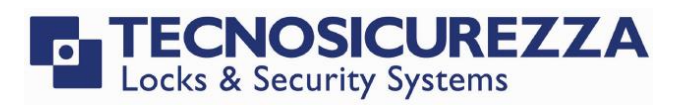

Software instructions

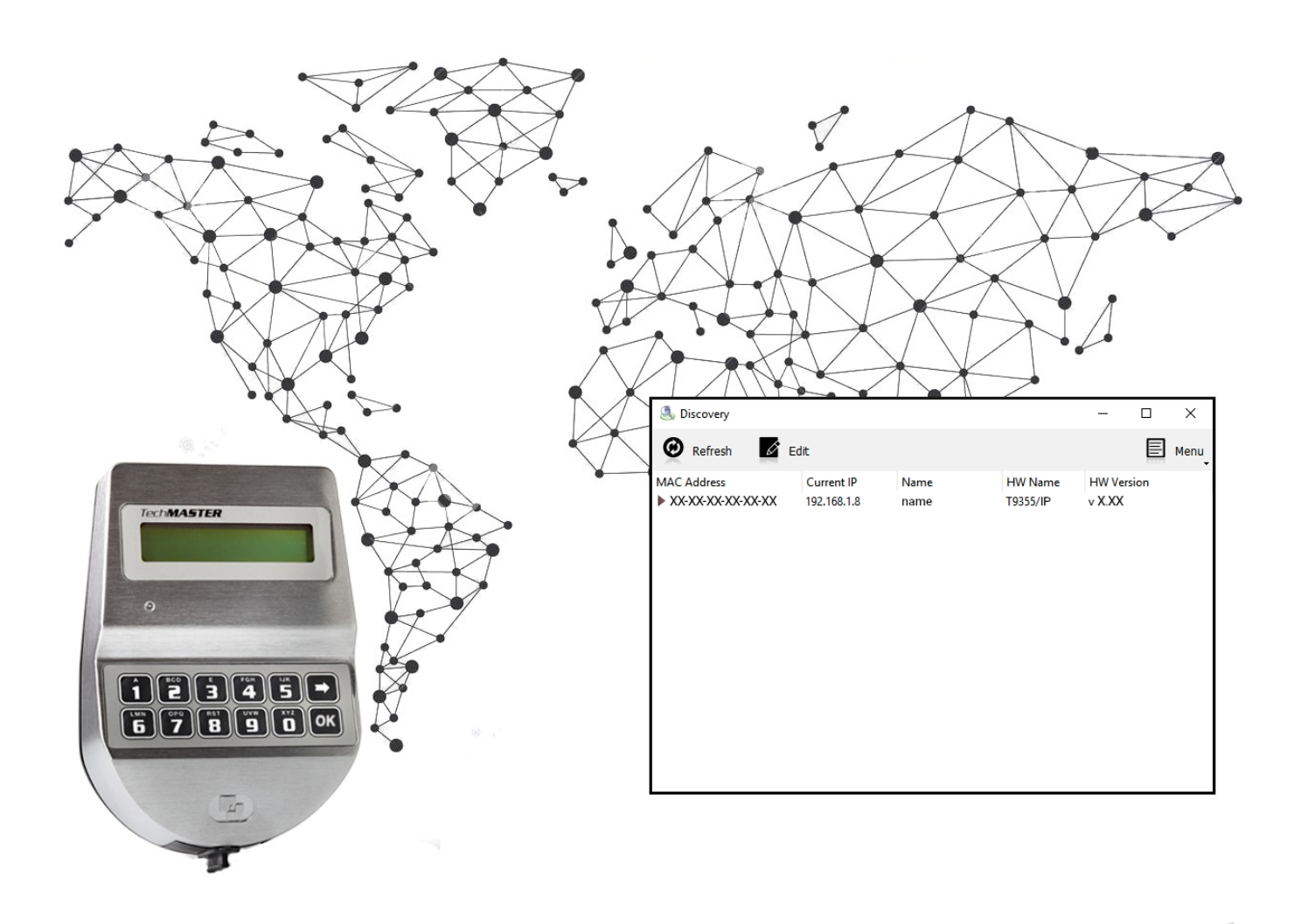

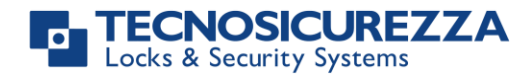

### Company

Founded in 1983 with the aim of providing a complete range of professional products, Tecnosicurezza is now a consolidated reality in the field of locks and security systems for safes.

The experience gained in over 35 years of activity in the security sector has allowed the designing and manufacturing of high technology and reliability systems, which continue to receive the approval of an increasingly demanding clientele.

TECNOSICUREZZA is present directly all over the world through its own branches and with an extensive distribution network.

TECNOSICUREZZA is aimed at national and international customers of primary importance, such as banks, safe manufacturers, cash in transit companies, mass market retailers and post offices.

Today TECNOSICUREZZA is a leading company focused on the customers' needs and constantly in step with technology.

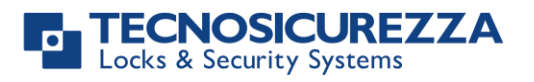

| Table of contents                         |    |
|-------------------------------------------|----|
| COMPANY                                   | 2  |
| TABLE OF CONTENTS                         | 3  |
| 1. DISCOVERY OVERVIEW                     | 4  |
| 2. SOFTWARE USE                           | 4  |
| 2.1 Refresh                               | 4  |
| 2.2 EDIT                                  | 5  |
| 2.3 Menu                                  | 6  |
| 2.4 WARNING MESSAGES                      | 7  |
| CORRECT DISPOSAL OF THIS PRODUCT:         | 12 |
| (WASTE ELECTRICAL & ELECTRONIC EQUIPMENT) | 12 |
| CONTACTS                                  | 12 |

Before operating the lock, please read this manual thoroughly, and retain it for future reference.

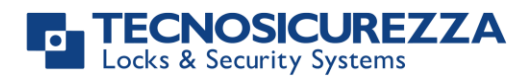

### **1. Discovery overview**

*Discovery* is a software designed to allow the configuration of parameters such as IP address, subnet mask, gateway, TCP ports and DHCP management of a Tecnosicurezza Techmaster safelock system with remote management.

It can be used to configure an IP interface already connected to the network or by connecting the IP interface directly to the PC.

### 2. Software use

The layout of *Discovery* is clean and intuitive.

At the top, there are 3 main commands: Refresh, Edit and Menu.

Below is the complete list of all the IP interfaces connected to the network or PC (by clicking the Refresh button).

| 🍮 Discovery                      |                           |              |                     | -                  |     | ×    |
|----------------------------------|---------------------------|--------------|---------------------|--------------------|-----|------|
| 🙋 Refresh 🛛 🖬 Ed                 | dit                       |              |                     |                    |     | Menu |
| MAC Address<br>XX-XX-XX-XX-XX-XX | Current IP<br>192.168.1.8 | Name<br>name | HW Name<br>T9355/IP | HW Versi<br>v X.XX | ion |      |

Note: before installing the interface, make sure that no Ethernet hub is present in the system of interest. The use of ethernet hub indeed, might cause malfunctions with the interface; however, using ethernet switches is allowed.

### 2.1 Refresh

It allows for refreshing the list of the IP interfaces connected to the network or to the PC.

| MAC Address                             | Current IP         | Name          | HW Name             | HW Version |  |
|-----------------------------------------|--------------------|---------------|---------------------|------------|--|
| XX-XX-XX-XX-XX-XX-XX-XX-XX-XX-XX-XX-XX- | X 192.168.1.8      | name          | T9355/IP            | v X.XX     |  |
| MAC Adress                              | Displays the MAC   | Caddress of t | he IP interface.    |            |  |
| Current IP                              | Displays the curre | ent IP adress | of the IP interface | 2.         |  |
| Name                                    | Displays the curre | ent name of   | the IP interface.   |            |  |

*HW Name* Displays the hardware name of the IP interface (i.e. T9355/IP indicates an IP interface with TCP/IP module for TechMaster remote management).

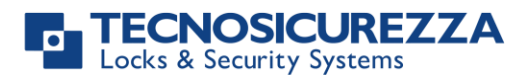

*HW Version* Displays the hardware version of the IP interface.

Click on to see the other network parameters currently set (Main TCP port, auxiliary TCP port, HW version, DHCP setting and so on.).

### 2.2 Edit

By clicking on the Edit button a new window will open for the configuration of IP interface's parameters.

| 🖉 Edit                                           |                                                                                                |                                                                                           | ?   | ×  |
|--------------------------------------------------|------------------------------------------------------------------------------------------------|-------------------------------------------------------------------------------------------|-----|----|
| Configuration<br>00-04-9F-0B                     | n of these MAC addresses:<br>-9C-35                                                            |                                                                                           |     |    |
| Password                                         | 1                                                                                              |                                                                                           |     |    |
| File                                             | < no configuration file loaded >                                                               |                                                                                           |     |    |
|                                                  | Load file Save file                                                                            | Remember file                                                                             |     |    |
| Name Network Static IP Address Subnet Ma Gateway | Interfaccia IP 1<br><b>Settings</b><br>DHCP<br>192.168.1.91<br>sk 255.255.255.0<br>192.168.1.1 | ☐ TCP Ports       Main Port     1000 ♀       Aux Port     1001 ♀       HTTP Port     80 ♀ |     |    |
| Session                                          | minutes 10 ≑                                                                                   |                                                                                           |     |    |
| New Pa                                           | ssword                                                                                         |                                                                                           |     |    |
| Public K                                         | ey                                                                                             |                                                                                           |     |    |
| ⊻] Restart                                       | device                                                                                         |                                                                                           |     |    |
|                                                  |                                                                                                | ОК                                                                                        | Can | el |

At the top, the MAC addresses are displayed for the selected IP interfaces that need configuration editing.

### Password

Allows the input of the password for the IP interface (standard: 2782261112).

#### File

Allows for uploading or saving an IP interface configuration file.

| Load file |      |
|-----------|------|
| Save file |      |
| Remember  | file |

Allows for uploading an .Imx file containing a pre-saved configuration.

Allows for saving the current configuration in a .lmx file

Allows for automatically uploading the file at every new editing during the current Discovery session.

### Name

It allows the IP interface to be assigned with a name so that the IP interface itself may be identified with a name instead of an IP address.

*Note*: this identification method only works inside the LAN network.

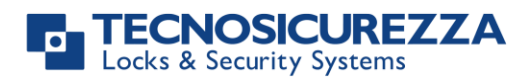

#### **Network Settings**

It allows for modifying the network parameters (IP address, Subnet mask and Gateway) of the IP interface and the settings of the network modes (static or DHCP).

- *IP Address* Allows for assigning an IP address for the IP interface.
- Subnet mask Allows for assigning the subnet mask of the network which the IP interface is connected with.
  - *Gateway* Allows for assigning the standard gateway address of the network which the IP interface is connected with.

#### **TCP Ports**

Allows for configuring the main TCP port (standard: *1000*) and the auxiliary TCP port (standard: *1001*). It is advisable to keep the HTTP TCP port with its default value.

#### **Session minutes**

Allows for programming the number of minutes an unactive session will close.

#### New password

Allows for setting a new password for the IP interface.

#### Public key

Allows for setting the public key for data encryption.

#### **Restart device**

Allows the restarting of the IP interface at the moment of the configuration application. *Note:* it's suggested to keep this check active to ensure the correct configuration procedure.

### 2.3 Menu

Allows to modify the software language, to view the software information (About) and exit.

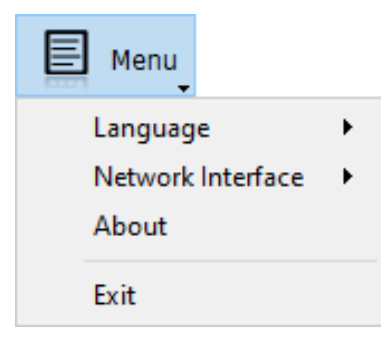

#### Language

Allows the selection of the software language between German, English and Italian.

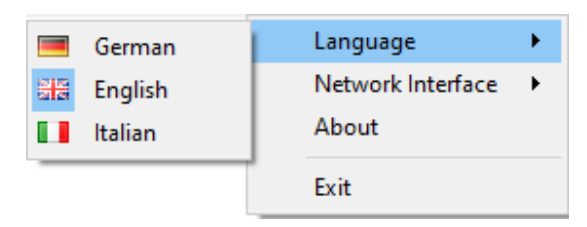

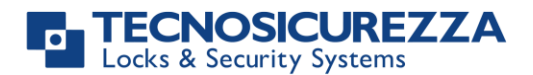

#### **Network interface**

Allows for the selection of the PC Network Interface Card (NIC) which the IP interface is connected with.

|            | Language          | • |
|------------|-------------------|---|
| ✓ Ethernet | Network Interface | • |
|            | About             |   |
|            | Exit              |   |

#### About

Displays the software information such as software version, release date and Tecnosicurezza contacts.

| 🕾 Discovery | ×                                                                                                    |
|-------------|----------------------------------------------------------------------------------------------------|
|             | Discovery v2.6 2020/12/15                                                                                                    |
|             | Copyright 2012-2013 Tecnosicurezza S.r.l.<br>All rights reserved.                                                                                                    |
|             | Tecnosicurezza S.r.l.<br>Via Cesare Battisti, 276<br>37057 San Giovanni Lupatoto, Verona, Italy<br>Phone: +039 045 82 66 470<br>Telefax: +039 045 82 66 469<br>Email: <u>info@tecnosicurezza.it</u><br>Web: <u>www.tecnosicurezza.it</u> |
|             | OK About Qt                                                                                                    |

#### Exit

Allows the software closing.

### 2.4 Warning messages

Discovery shows some messages when some events occur. These messages may help to define a possible communication problem with the network. These messages are kept on the screen even after the events termination. To clear them up, press the reset button of the IP interface.

| IP address in<br>conflict       | When two or many interfaces have the same IP address.                                                                                    |
|---------------------------------|----------------------------------------------------------------------------------------------------|
| IP address conflict<br>resolved | When, after an IP conflict occurred, each IP interface is assigned with a different IP address, terminating then the IP conflict itself. |
| Cable was<br>disconnected       | When the Ethernet connection with the IP interface is interrupted (even temporarily).                                                    |
| DHCP Failed                     | When, in DHCP mode, the IP interface is connected to the PC but not to the network.                                                      |
| DHCP error<br>resolved          | When, in DHCP mode, the connection between the IP interface and the network is restored.                                                 |

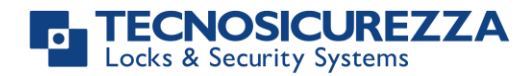

NOTES

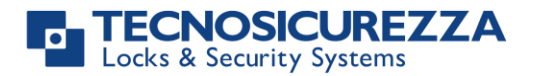

### NOTES

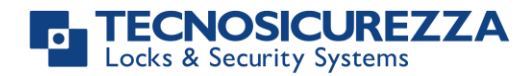

NOTES

| <br> |
|------|
|      |
|      |
|      |
|      |
|      |
|      |
|      |
|      |
|      |
|      |
|      |
|      |
|      |
|      |
|      |
| <br> |
|      |
|      |
|      |
|      |
|      |
|      |
|      |
|      |
|      |
|      |
|      |
|      |
|      |
|      |
|      |
|      |
|      |
|      |
|      |
|      |
|      |
| <br> |
| <br> |
|      |
|      |
|      |
|      |
| <br> |
|      |
|      |
|      |
|      |
| <br> |
|      |

10 of 12

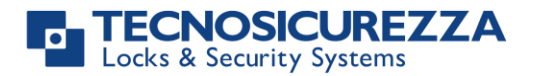

## NOTES

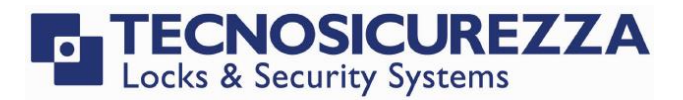

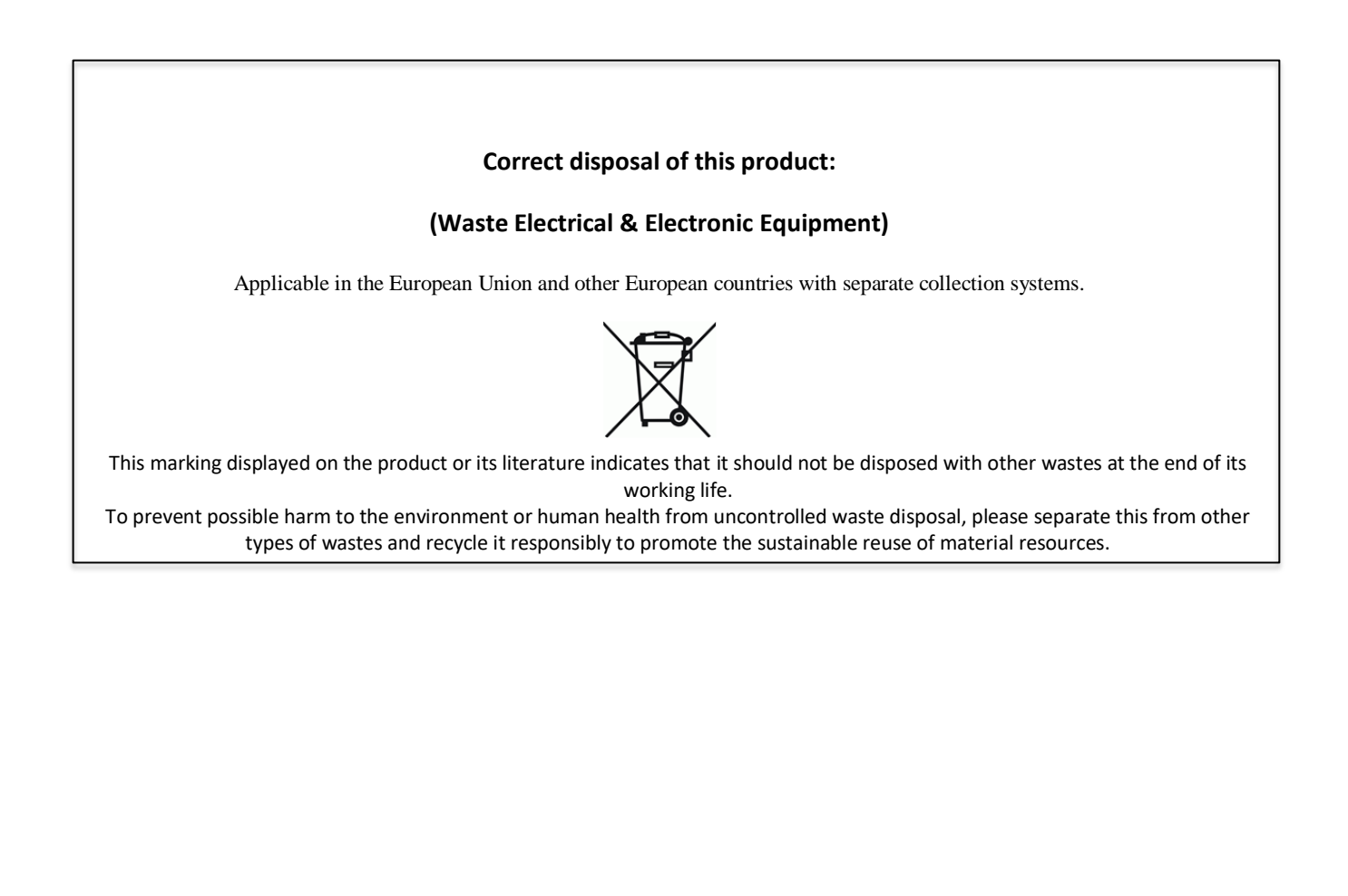

### Contacts

#### **GLOBAL HEADQUARTERS**

#### Tecnosicurezza SpA

Via Cesare Battisti, 276 37057 San Giovanni Lupatoto Verona Tel.+39 045 826 64 70 Fax. +39 045 826 64 69 info@tecnosicurezza.it

#### **USA HEADQUARTERS**

#### Tecnosicurezza Inc.

50, Thomas Lane Versailles, KY 40383

Tel.+1 859 490 89 30

info@usatecno.com

#### SPAIN HEADQUARTERS

#### Tecnosicurezza Sa

C/Menor, 4 - Nave 10 Pol. Ind La Mina 28770 Colmenar Viejo Tel.+34 91 804 33 91 Fax.+34 91 804 32 63

info@tecnosicurezza.es